## BIOS 设置光盘启动图解

在 BIOS 中进行设置,将启动顺序中光驱调到硬盘的前面。首先要进入 BIOS 设置环境中,不同型号的 BIOS 进入的方式不同,最常见的是开机按 DEL 键进入。按的方法是,一打开主机电源,就不断按 DEL 键,快速按一下松一下。如果等屏幕提示可能来不及,有时候屏幕还没亮呢,提示就已经过去了。不同的 BIOS 设置方法不同,下面给出两种常见的 BIOS 设置方法。

#### 第一种 bios.

| Phoents<br>AwardBios设置主界面 | ( - HwardBlus CH | US Setup Utility                    |
|---------------------------|------------------|-------------------------------------|
| ▶ SoftMenu Setup          | 秋起频设置选巧          | 5 PC Health Status PC纯康状态           |
| Standard CMOS Features    | 标准COMS地域         | Load Fail-Safe Defaults<br>加数联站 领警  |
| Advanced BIOS Features    | 高級BIOS动炮         | Load Optimized Defaults<br>加载景佳默认议置 |
| Advanced Chipset Featur   | res 高级芯片组设       | L Set Password 密码设置                 |
| Integrated Peripherals    | 来成设备管理           | Save & Exit Setup<br>保存并退出          |
| ▶ Power Management Setup  | 电运带现             | Exit Without Saving                 |
| ▶ PnP/PCI Configurations  | PnP/PCIsc.st     | 不保存退出                               |
|                           |                  |                                     |
| C                         | hange CPU's Clor | sk & Voltage                        |

1、 上下方向键移动到 Advanced BIOS Features,按回车键,进入下一界面

| - HDD Change Message Disabled<br>First Boot Device Floppy<br>Second Boot Device Hard Disk<br>Third Boot Device CDROM<br>Boot Other Device Enabled<br>Swap Floppy Drive Disabled<br>Boot Up Floppy Seek Disabled<br>Boot Up Floppy Seek Disabled<br>Boot Up NumLock Status On<br>Security Option Setup<br>MPS Version Ctrl For OS 1.4<br>Report No FDD For OS No<br>Delay IDE Initial (Secs) 0<br>Full Screen LOGO Show Enabled | R<br>東<br>来<br>中<br>市<br>中<br>市<br>市<br>中<br>市<br>市<br>中<br>市<br>市<br>市<br>市<br>市<br>市<br>市<br>市<br>市<br>市<br>市<br>市<br>市 |
|----------------------------------------------------------------------------------------------------|----------------------------------------------------------------------------------------------------|
|----------------------------------------------------------------------------------------------------|----------------------------------------------------------------------------------------------------|

启动顺序在这里就可以看到了,

First Boot Device 第一启动设备

Second Boot Device 第二启动设备

Third Boot Device 第三启动设备

**2**、要想从光驱启动,必须把光盘的启动次序调到硬盘前面,比如第一启动设备为软驱,第二启动设备为光 驱,第三启动设备为硬盘。

上下方向键移动到"First Boot Device"第一启动设备上,按回车键,接下来出现选择设备的窗口

| log.zzedu.net.cn |        |   |
|------------------|--------|---|
| First Boot       | Device |   |
| Floppy           | []]    | 4 |
| LS120            | [ ]    |   |
| HDD-0            | [ ]    |   |
| SCSI             | []     |   |
| CDROM            | []     |   |
| HDD-1            | []     |   |
| HDD-2            | []     |   |
| HDD-3            | []     | 7 |
|                  |        |   |

常见项有: Floppy 软盘 HDD-0 硬盘(第一块硬盘) CDROM 光驱 USB-CDROM USB 光驱 USB-HDD 移动硬盘 LAN 网络启动 这里我们把第一启动设备设为 cd-rom,用方向键将光块上下移动到 Floppy 后边的[]中,按回车键确定。 用同样的方法设置第二启动设备 Second Boot Device 为光驱 hdd-0, 注意一点,因为绝大部分时间是从硬盘启动,所以三个启动设备中必须有一个是硬盘 HDD-0,否则电脑 装完系统也会启动不了,而是提示"DISK BOOT FAILURE"之类的话。 4、三个启动设备设完后,按 ESC 键回到主界面,用上下左右方向键移动到"Save & Exit Setup"项,按 回 车 。

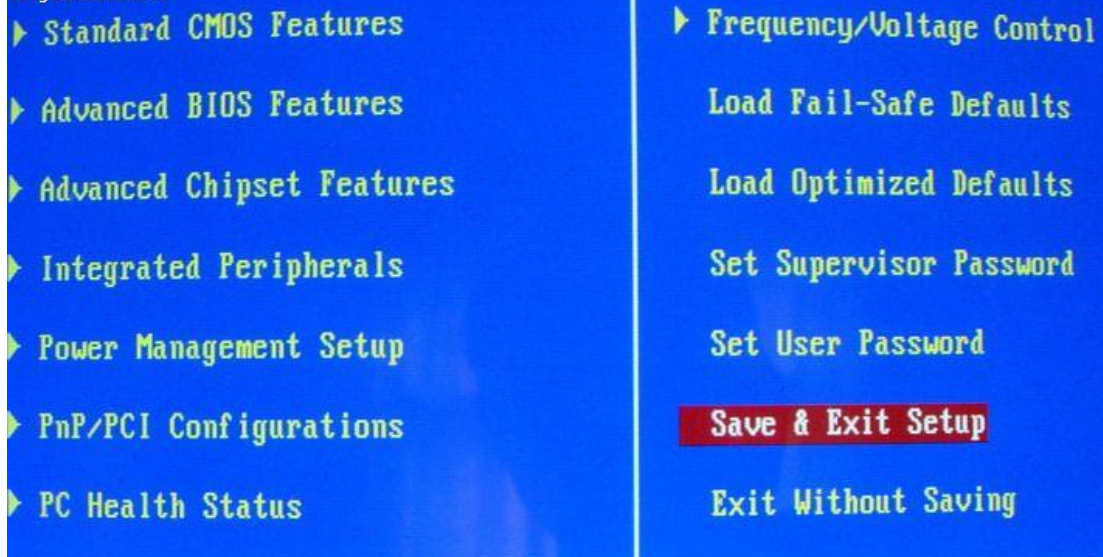

5、出现是否保存的提示"SAVE to CMOS and EXIT (Y/N)? Y"

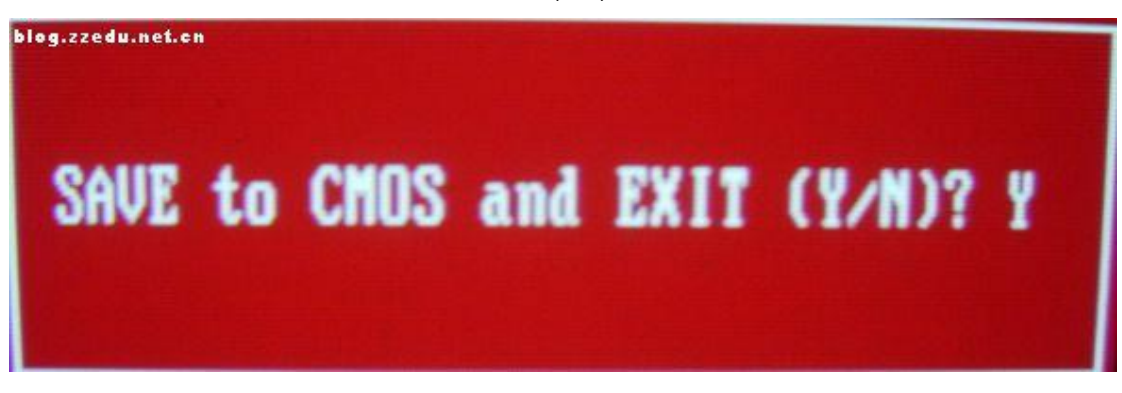

默认是保存"Y",直接按回车,就设置完成,电脑重启。如果只是实验不想保存,就从键盘上输入N,按回车确认返回主界面,再用方向键移动到"Exit Without Saving"项,按回车,再按回车确认,不保存退出BIOS。

### 第二种 bios.

| blog.zzedu.net.cn                                                                                                    | lity                      |                                                                                                    |                          |                                                                                                   |
|----------------------------------------------------------------------------------------------------|---------------------------|----------------------------------------------------------------------------------------------------|--------------------------|---------------------------------------------------------------------------------------------------|
| Main Advanced                                                                                                    | Secur i ty                | Power                                                                                                    | Boot                     | Exit                                                                                              |
| System Time:<br>System Date:<br>Legacy Diskette A:<br>Legacy Diskette B:<br>Primary Master<br>Primary Slave<br>Secondary Master<br>Secondary Slave<br>Keyboard Features<br>System Memory:<br>Extended Memory:<br>Boot-time Diagnosti | c Screen: D               | G:17:39]<br>2/06/2007]<br>44/1.25 MB<br>Usabled]<br>Mware Virtua<br>one]<br>Mware Virtua<br>one]<br>0 KB<br>5584 KB<br>Usabled] | 3½"]<br>11 ID1<br>11 ID1 | Item Specific Help<br><tab>, <shift-tab>, or<br/><enter> selects field.</enter></shift-tab></tab> |
| F1 Help ↑4 Selec<br>Esc Exit ↔ Selec                                                                                                    | t Item -/+<br>t Menu Ente | Change Va<br>r Select •                                                                                                    | lues<br>Sub-Me           | F9 Setup Defaults<br>mu F10 Save and Exit                                                         |

#### 1、用左右方向键移动到"BOOT"项

| blog.zze  | du.net.cn                            |                              | PhoenixBIOS          | Setup Ut             | tility             | - <u></u>                                                                                                    |
|-----------|--------------------------------------|------------------------------|----------------------|----------------------|--------------------|----------------------------------------------------------------------------------------------------|
| Ma        | in Adv                               | anced                        | Security             | Power                | Boot               | Exit                                                                                                    |
|           | +Hard Driv                           | e                            |                      |                      |                    | Item Specific Help                                                                                                    |
|           | CD-ROM Dr<br>+Kemovable<br>Network b | ive<br>Devices<br>oot from A | MD Am79C970A         |                      |                    | Keys used to view or<br>configure devices:<br><enter> expands or<br/>collapses devices with<br/>a + or -<br/><ctrl+enter> expands<br/>all<br/><shift +="" 1=""> enables or<br/>disables a device.<br/>&lt;+&gt; and &lt;-&gt; moves the<br/>device up or down.<br/><n> May move removable<br/>device between Hard<br/>Disk or Removable Disk<br/><d> Remove a device<br/>that is not installed.</d></n></shift></ctrl+enter></enter> |
| F1<br>Esc | Help ↑↓<br>Exit ↔                    | Select I<br>Select M         | tem -/+<br>enu Enter | Change U<br>Select U | Values<br>► Sub-Me | F9 Setup Defaults<br>mu F10 Save and Exit                                                                                                    |

如图:第一个 Hard Drive 硬盘是第一启动设备,第二个 CD-ROM Drive 是第二启动设备。这样设置,如果硬盘可以启动的话,是不会从光盘启动。现在需要将光驱调到硬盘前面。

2、上下方向键移动到 Cd-ROM Drive 上,再用键盘上的"+"键,就可以将光驱的启动顺序往前调(用 键盘上的"一"键往后调),如果还有其它设备同样是用"+"或"一"调整顺序。

| blog.zzedu.net.cn<br>Ma.in Adu:                                               | Pho<br>anced Secu                         | enixBIOS<br>mitu  | Setup Ut             | ility<br>Boot       | Fxit                                                                                                    |
|-------------------------------------------------------------------------------|-------------------------------------------|-------------------|----------------------|---------------------|----------------------------------------------------------------------------------------------------|
| CD-ROM Dr                                                                     | ive                                       | u rty             | TOWCI                | DOL                 | Item Specific Help                                                                                                    |
| +Removable<br>Network b                                                       | <sup>e</sup><br>Devices<br>oot from AMD A | Im 79C970A        |                      |                     | Keys used to view or<br>configure devices:<br><enter> expands or<br/>collapses devices with<br/>a + or -<br/><ctrl+enter> expands<br/>all<br/><shift +="" 1=""> enables or<br/>disables a device.<br/>&lt;+&gt; and &lt;-&gt; moves the<br/>device up or down.<br/><n> May move removable<br/>device between Hard<br/>Disk or Removable Disk<br/><d> Remove a device<br/>that is not installed.</d></n></shift></ctrl+enter></enter> |
| F1 Help ↑↓<br>Esc Exit ↔                                                      | Select Item<br>Select Menu                | -/+<br>Enter      | Change U<br>Select • | la lues<br>• Sub-Me | F9 Setup Defaults<br>mu F10 Save and Exit                                                                                                    |
| 2、 调整完毕,接下来                                                                   | 来保存。用左右方                                  | 向键,移动             | 到"Exit"项             |                     |                                                                                                    |
| blog.zzedu.net.cn<br>Main Adva                                                | Pho<br>anced Secu                         | enixBIUS<br>urity | Setup Ut<br>Power    | ility<br>Boot       | Exit                                                                                                    |
| Exit Saving<br>Exit Discard<br>Load Setup Do<br>Discard Chang<br>Save Changes | Changes<br>ing Changes<br>efaults<br>ges  |                   |                      |                     | Item Specific Help<br>Exit System Setup and<br>save your changes to<br>CMOS.                                                                                                    |
|                                                                               |                                           | Setup Con         | nfirmatio            | m                   |                                                                                                    |

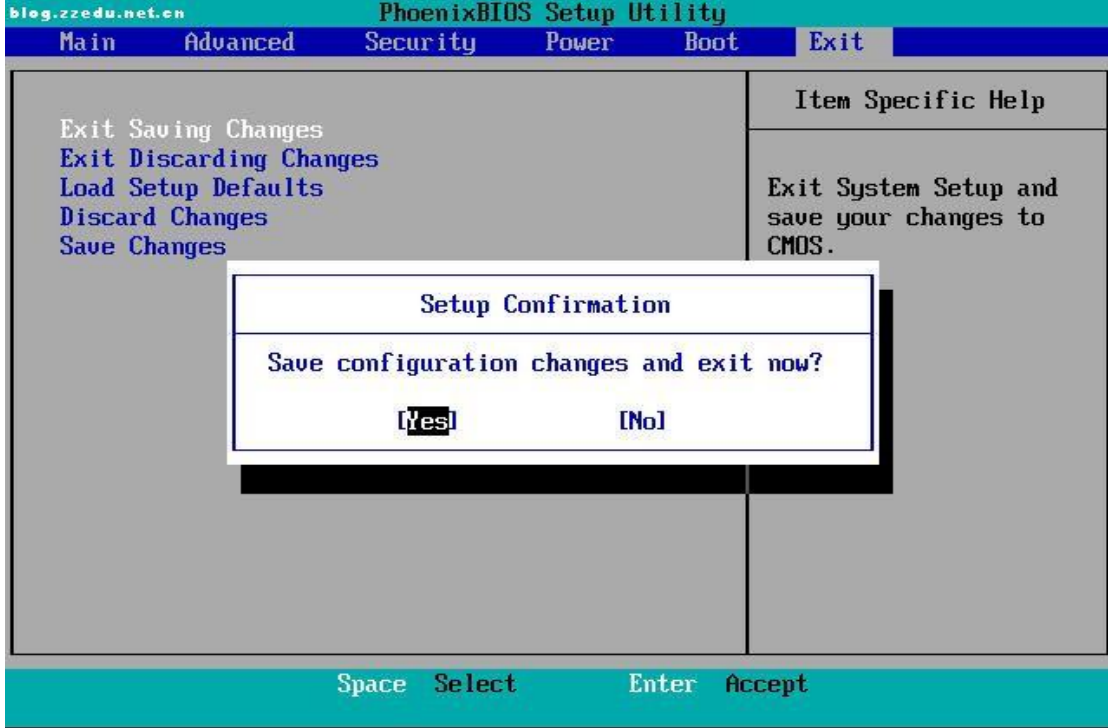

第一项"Exit Saving Changes"就是"保存退出"(第二项"Exit Discarding Cahnges"是不保存而退出, 第三项"Load Setup Defaults"是将 BIOS 恢复为默认设置),直接按回车键,提示是否保存,直接回车确认 保存。退出 BIOS,自动用新的 BIOS 设置重启电脑。

两种 BIOS 都介绍完毕,将可以启动的光盘放入光驱(当然放入光盘要开机,如果放入光盘的速度慢的话,就错过了光盘启动的时机,需要重新启动电脑才可以),就可以从光盘启动了。

# 欢迎假如QQ技术交流群 114705111